# **RECORDING ATTENDANCE**

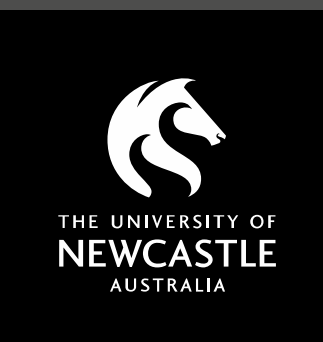

**April 2021** 

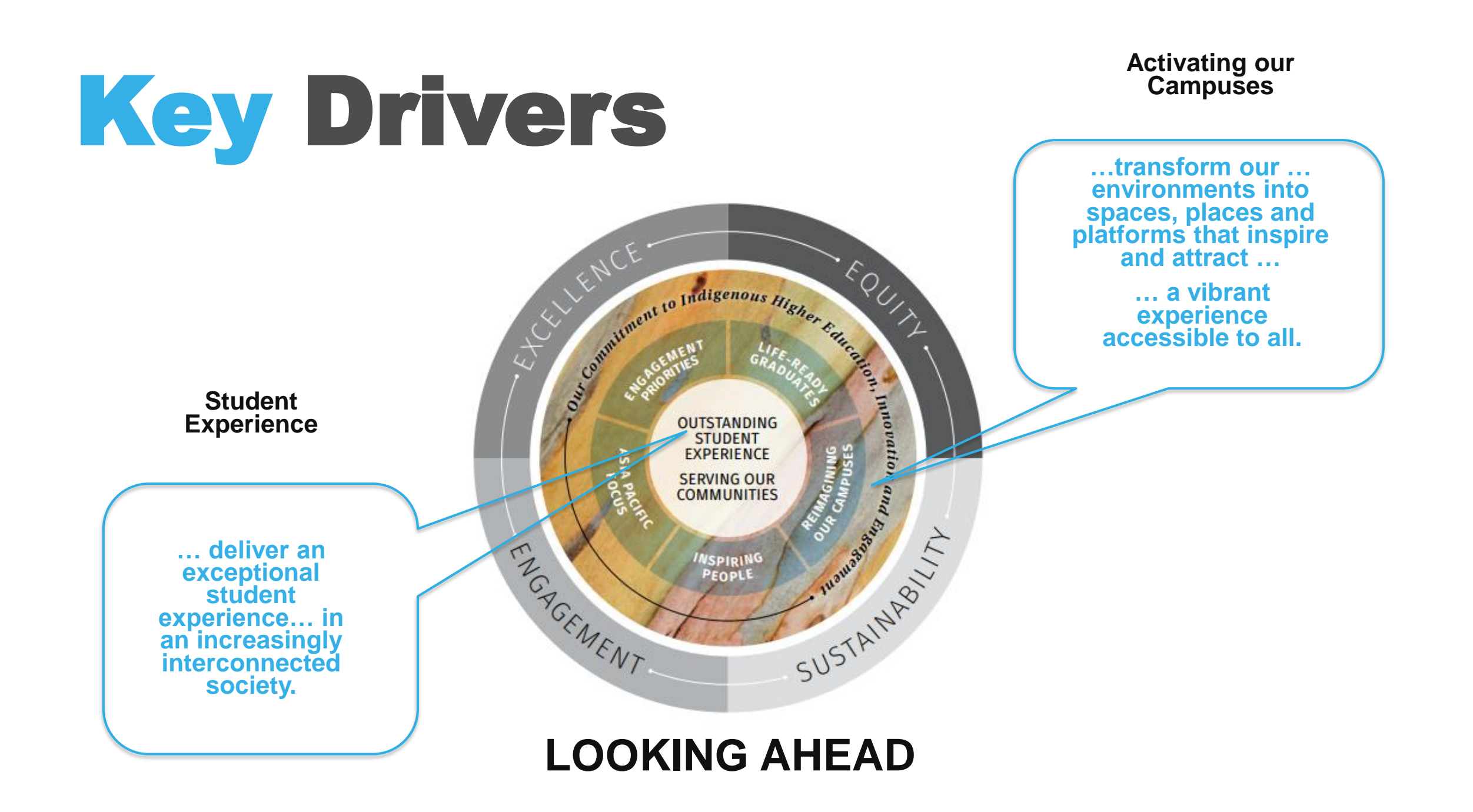

### Initial Build and Rollout

July 2019 – mandatory attendance policy for Level 1000 (first year) announced

August – November 2019 - Mobile App team leveraged CampusM platform and Attendance solution to build MVP

Dec 2019 – January 2020 – mandatory attendance requirement included in enrolment campaign

Sem 1 2020 – extensive adoption campaign lead by IT Services and supported by Academic Division

### 3 weeks later ....

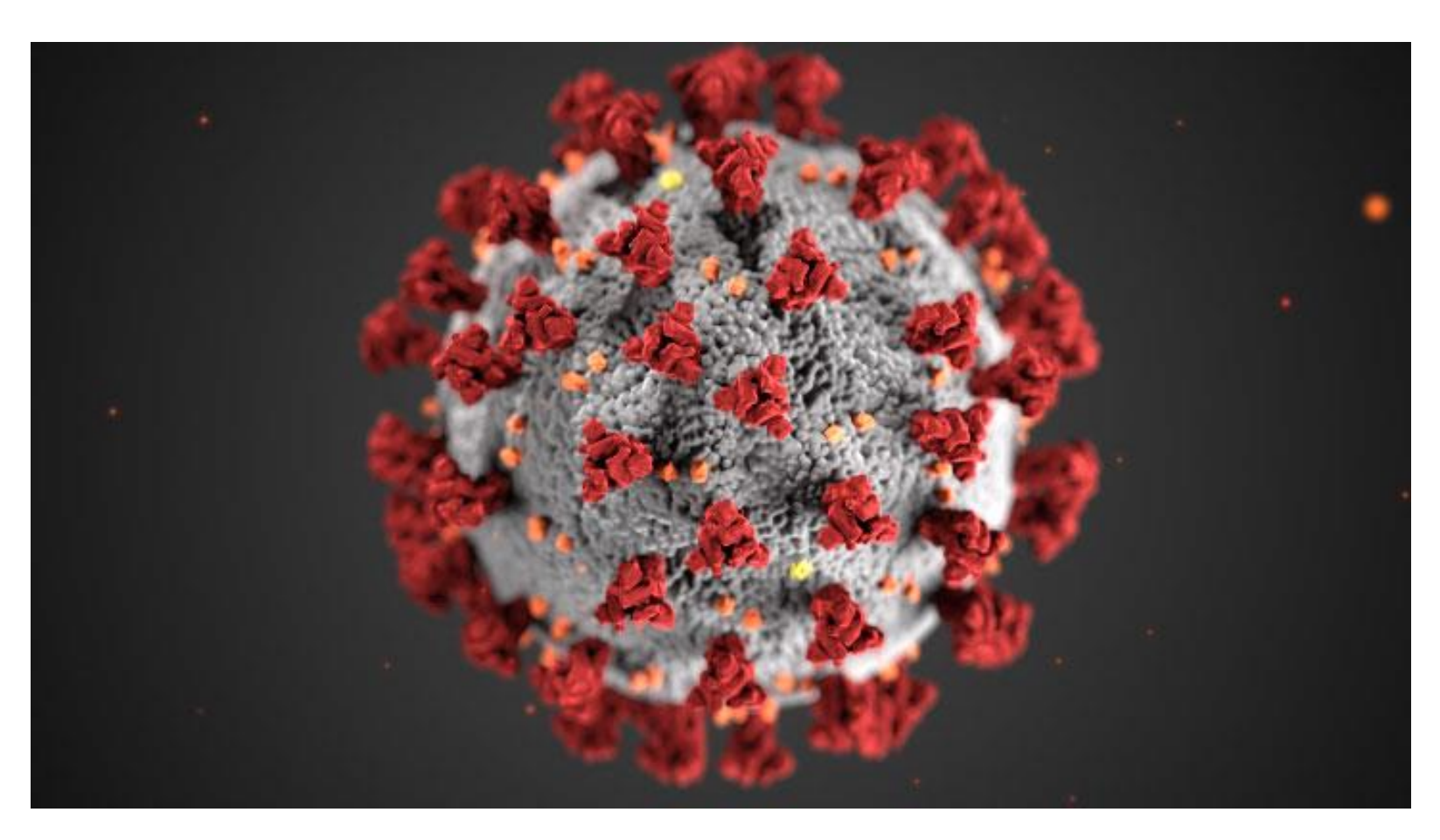

### 2020 ....

Sem 1 2020 remote/ online study for most courses except for specialist labs staff WFH temporarily mandatory attendance requirement removed

University of Newcastle campuses are "open" including Library

Sem 2 2020

return to campus however mandatory 80% still relaxed

### 2021 ....

Mandatory attendance requirement reinstated

Adoption campaign transitions to business (Academic Division / Course Coordinators) with support from IT Services

## So ... what did we build?

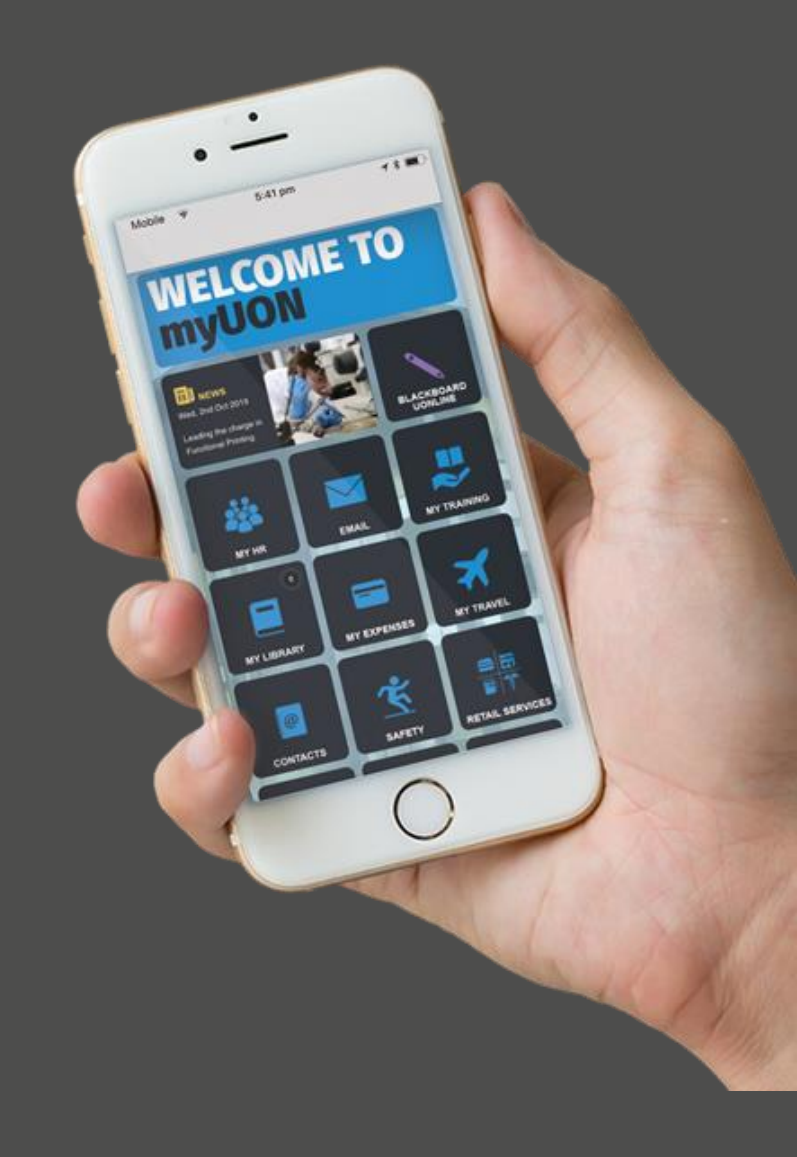

### **Student Experience**

10:59 🕇

C

0

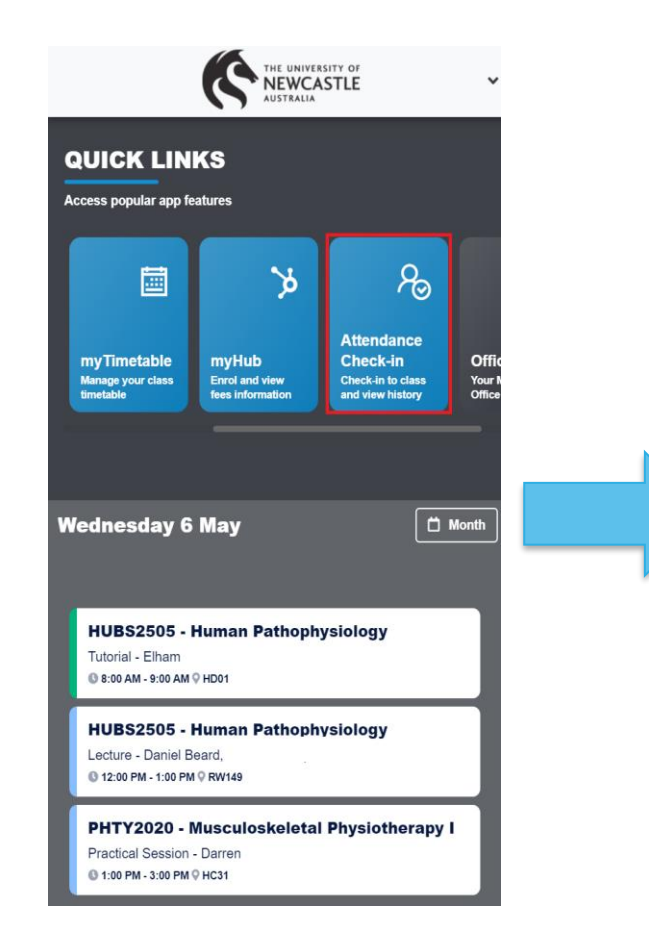

|                          | Attendance Check                 | c-in Done |  |
|--------------------------|----------------------------------|-----------|--|
| Nat<br>5 Feb             | han<br>2020                      |           |  |
| Attende                  | d: 0 of 1                        |           |  |
| Check                    | c in Now                         |           |  |
| <b>Q</b>                 | <b>Auslan 1</b><br>11:00 - 13:00 |           |  |
| V102<br>BAILEY, Cindy-Lu |                                  |           |  |
|                          | Check in                         | Excused   |  |
|                          |                                  |           |  |

.... 🗢 🔲

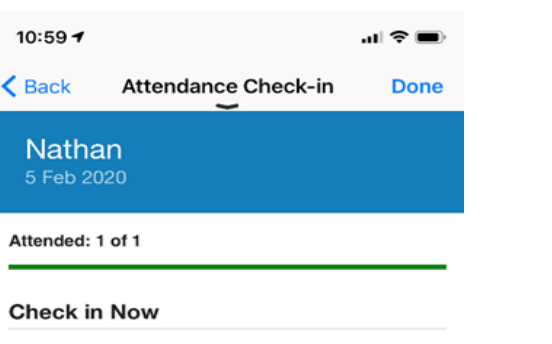

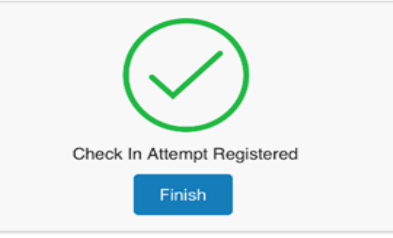

| 11:00 7       | ,                   | .al 🗢 🔳 |
|---------------|---------------------|---------|
| K Back        | Attendance Check-in | Done    |
| Nath<br>5 Feb | nan<br>2020         |         |
| Attended      | l: 1 of 1           |         |
| Check         | in Now<br>Auslan 1  |         |
|               | 11:00 - 13:00       |         |
|               | V102                |         |

| $\checkmark$ | Ausian 1<br>11:00 - 13:00 |
|--------------|---------------------------|
|              | V102<br>BAILEY, Cindy-Lu  |
|              | Checked In                |

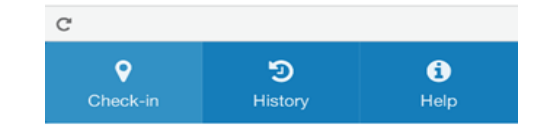

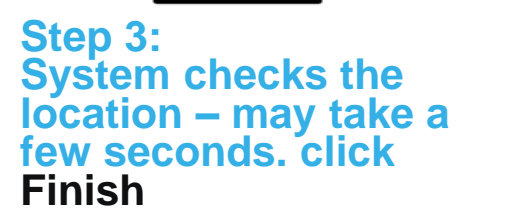

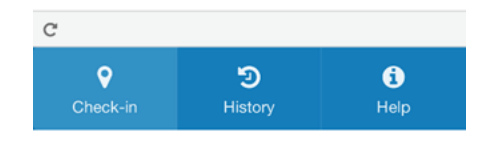

Step 4: Review check-in status

#### Step 1: Click the Attendance **Check-in tile**

#### Step 2: Today's classes are displayed - click Check-in or Excused

Э

•

### **Student Experience**

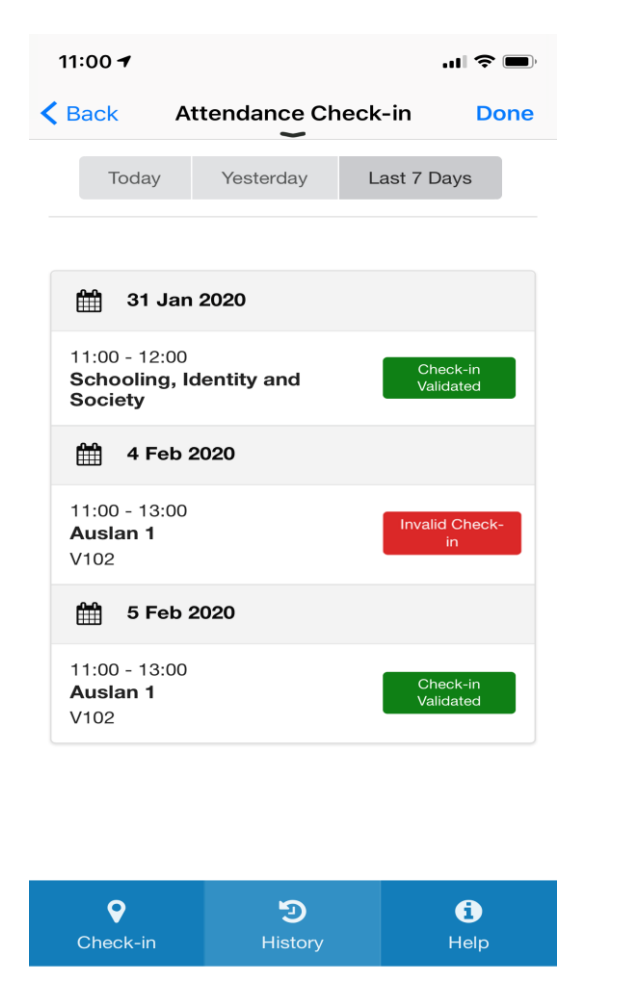

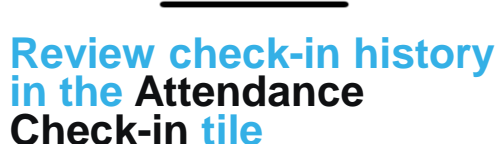

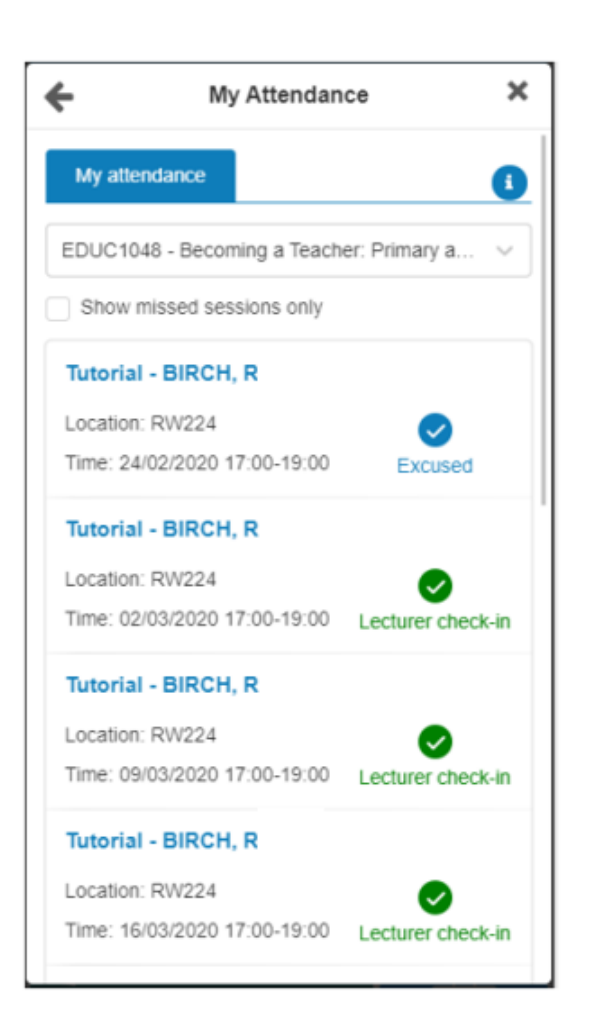

Review check-in history in the my Details tile

- If you have an invalid or unable to validate location check-in ask your tutor to check you in.
- Note: Using the app on your mobile is more likely to result in a successful check-in than using the web version on a laptop, as smart phones have a GPS antenna to assist with positioning.

### **Staff Experience**

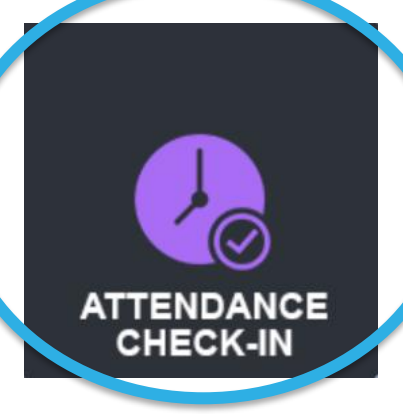

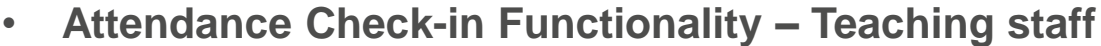

• Attendance Check-in Functionality – Teaching staff The timetabled teaching staff member can use the Attendance Check-in tile within the myUON application to check students in to *in-progress* classes. Timetabled staff can check students into class up to 14days after the class was held. Staff checkin locations are **not** recorded.

#### Attendance Checkin resources – Using myUON attendance check-in – Staff and How to **Check-in Students**

• Attendance Administration Functionality – Course Coordinator The attendance administration tile allows course coordinators to view and update student attendance status' for courses they coordinate.

Course coordinators can update the status to; Absent, Excused, Attended make-up, Attended timetabled.

#### **Attendance Administration resources: myUON Staff - Attendance Administration**

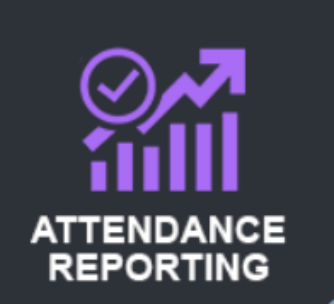

ATTENDANCE ADMINISTRATION

> • Attendance Reporting Functionality The attendance reporting tile allows staff to view student attendance status' for students in the courses they coordinate. The report is accessed through PowerBI.

**Attendance Reporting resources: PowerBi - Attendance Reporting Access**